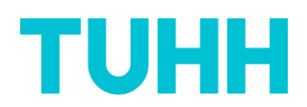

## Receive and interpret results of your teaching evaluation

If a minimum of five students participate in your course evaluation, you will receive an e-mail from the sender address "Qualitätsmanagement ZLL" for each of your courses with the survey results respectively.

You will find in the attachment a PDF report (pls. see 1. The PDF report) as well as a link to a dynamic HTML report (pls. see 2. The HTML report, page 3) with the results of your teaching evaluation for your information and further use. An example:

# 1. The PDF report

The PDF in the appendix contains histograms with relative and absolute numbers, n = number of participants, mw = arithmetic mean, md = median, s = standard deviation as well as the number of abstentions for the respective question, as shown in the following screenshot:

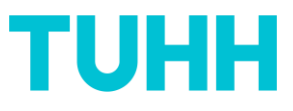

Prof. Dr.-Ing. Mariette Kühnelt, Iv2724 - Prozessbildgebung (PBL) [PG1] - Kühnelt

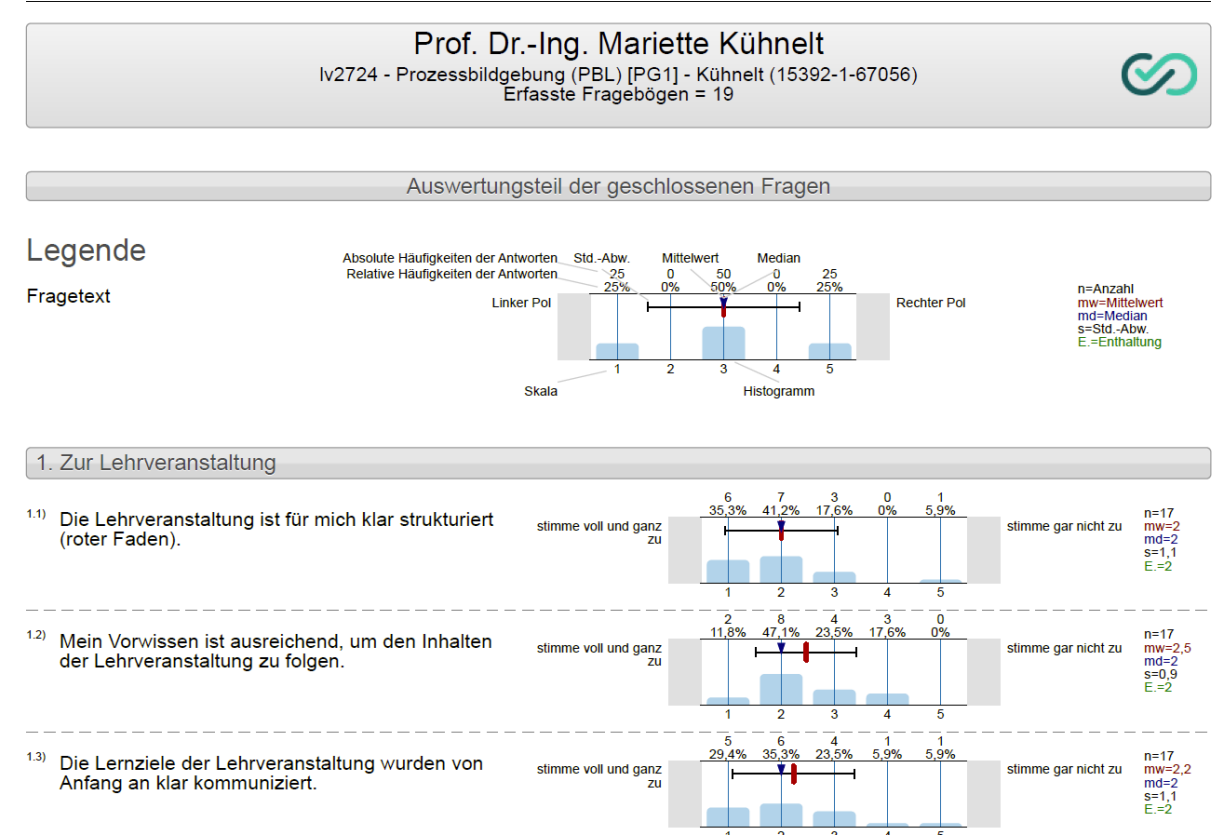

If there are less than five participants for an individual question, an automatic message will be inserted, stating that this question cannot be evaluated due to fewer participants.

The answers to open questions are listed alphabetically, an example:

Prof. Dr.-Ing. Mariette Kühnelt, Iv2724 - Prozessbildgebung (PBL) [PG1] - Kühnelt

| Auswertungsteil der offenen Fragen                                                             |
|------------------------------------------------------------------------------------------------|
| 4. Offene Fragen                                                                               |
| <sup>4.1)</sup> Was hat Ihnen gut gefallen, was sollte also beibehalten oder ausgebaut werden? |
| ■ alles top!                                                                                   |
| ■ das Thema als solches und die Professorin                                                    |
| ■ Der Test                                                                                     |
| ■ die PBL ist gut, aber irgendwie habe ich es nicht verstanden                                 |
| ■ Eins                                                                                         |
| ■ Gute Strukturierung der Lerneinheiten                                                        |
| ■ Ich finde die Dozentin gut (manchmal spricht sie zu leise)                                   |
| ■ ich finde Prozessbildgebung super!                                                           |
|                                                                                                |

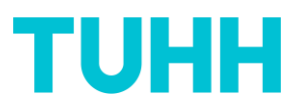

#### Histograms are also attached again in a larger representation:

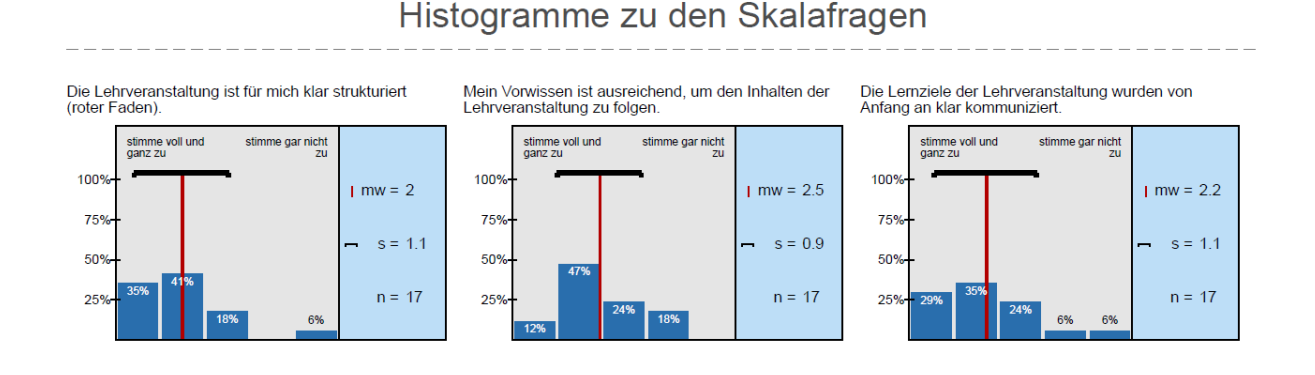

In addition, there is the presentation of the results as a **profile line**:

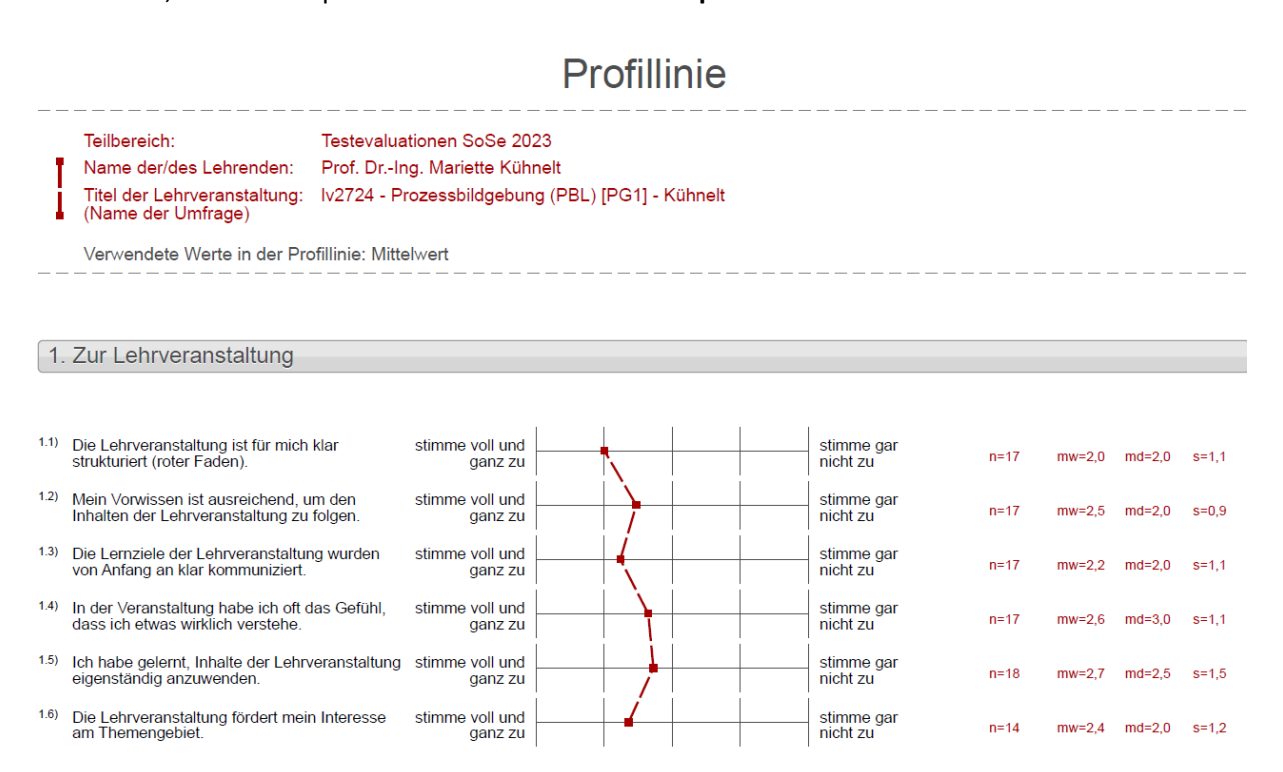

### 2. The HTML report

Alternatively, it is possible to call up a dynamic HTML report via this link in the e-mail:

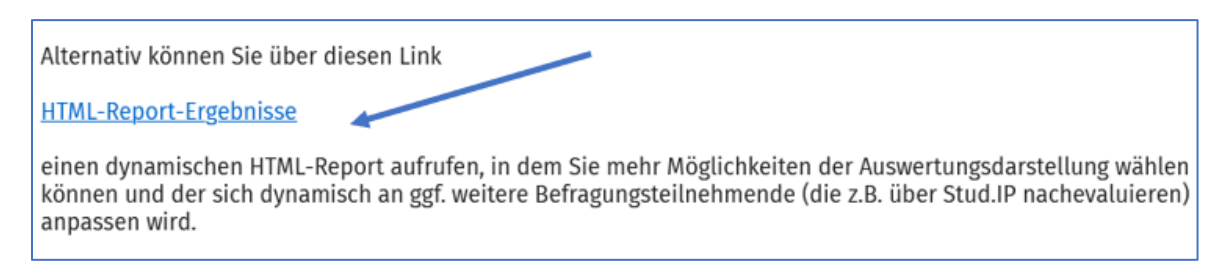

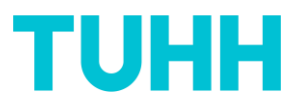

The HTML report has the **advantage** that it dynamically adapts to the additional answers. In the case of a subsequent re-evaluation via Stud.IP or by e-mail, the number of participants increases accordingly directly after submitting a further evaluation:

| тинн                         | Technische Universität Hamburg          |                                 | Prof. DrIng. Mariette Kühnelt                    |                            |                             |
|------------------------------|-----------------------------------------|---------------------------------|--------------------------------------------------|----------------------------|-----------------------------|
|                              | Testevaluationen SoSe 2023              |                                 | lv2724 - Prozessbildgebung (PBL) [PG1] - Kühnelt |                            |                             |
|                              |                                         |                                 |                                                  | Relative                   | Werte anzeigen              |
|                              |                                         |                                 |                                                  |                            | ndarstellung                |
| Ergebnisse<br>[PG1] - Küh    | - lv2724 - Prozes<br>melt               | ssbildgebun                     | g (PBL)                                          | Teilnahme<br>Teilnahme: 19 |                             |
| Zur Lehrveranstaltung        |                                         |                                 |                                                  |                            | ^                           |
| Die Lehrveranstaltung ist fü | r mich klar strukturiert (roter Faden). | stimme voll<br>und ganz zu<br>1 | 2 3                                              | 4                          | stimme gar<br>nicht zu<br>5 |

In the HTML report, you have the option to display relative or absolute values, or to choose between histograms and tables:

|                                                                     |                         | <ul> <li>Relative Werte anzeigen</li> <li>Tabellendarstellung</li> </ul> |                   |  |
|---------------------------------------------------------------------|-------------------------|--------------------------------------------------------------------------|-------------------|--|
| Ergebnisse - lv2724 - Proze<br>[PG1] - Kühnelt                      | essbildgebung (PBL)     | Teilnahme<br>Teilnahme: 19                                               |                   |  |
| Zur Lehrveranstaltung                                               |                         |                                                                          | ^                 |  |
| Die Lehrveranstaltung ist für mich klar strukturiert (roter Faden). |                         | Ergebnis                                                                 | n: 17<br>mw: 2    |  |
|                                                                     | stimme voll und ganz zu | 6                                                                        | std: 1,06<br>E: 2 |  |
|                                                                     | stimme zu               | 7                                                                        |                   |  |
|                                                                     | teils/teils             | 3                                                                        |                   |  |
|                                                                     | stimme nicht zu         | 0                                                                        |                   |  |
|                                                                     | stimme gar nicht zu     | 1                                                                        |                   |  |

If you have not clicked on the table display (default setting), you will find in the arithmetic mean illustrated as square. It is now possible to click on this square:

|                                                                                  |                                 |           | TL            | JHH                         |
|----------------------------------------------------------------------------------|---------------------------------|-----------|---------------|-----------------------------|
|                                                                                  |                                 |           | 🗹 Rela        | ative Werte anzeigen        |
|                                                                                  |                                 |           | 🗆 Tab         | ellendarstellung            |
| Ergebnisse - 1/2724 - Prozes                                                     | sehildae                        | hung (PRI | Teilnahme     |                             |
|                                                                                  | sonage                          |           | Teilnahme: 19 |                             |
| [PG1] - Kühnelt                                                                  |                                 |           |               |                             |
| Zur Lehrveranstaltung                                                            |                                 |           |               | ^                           |
| Die Lehrveranstaltung ist für mich klar strukturiert (roter Faden).              | stimme voll<br>und ganz zu      | 2         | 3 4           | stimme gar<br>nicht zu<br>5 |
| Mein Vorwissen ist ausreichend, um den Inhalten der Lehrveranstaltung zu folgen. | stimme voll<br>und ganz zu<br>1 | 2         | 3 4           | stimme gar<br>nicht zu<br>5 |

Then a detailed information for this question opens up: the histogram including the distribution on the respective answers as well as the indication (top right) of n, arithmetic mean, standard deviations and abstentions:

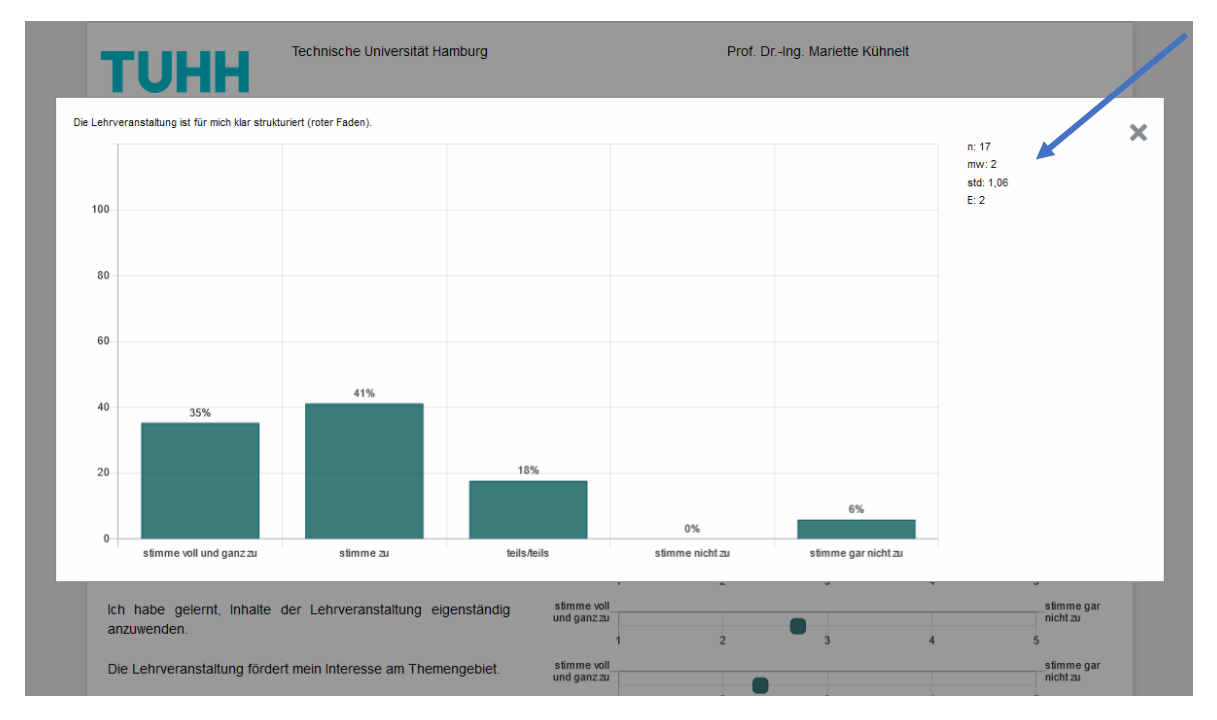

You may switch back and forth by clicking on "Relative Werte anzeigen" (show relative values) or "Absolute Werte anzeigen" (show absolute values) at the top and thus choose with which numbers you would like the histograms to be displayed.

Open and close the individual question blocks with the arrow symbol:

| Arbeitseinsatz                                                    |                        |   |   |   | ^                 |
|-------------------------------------------------------------------|------------------------|---|---|---|-------------------|
| Der mit der Lehrveranstaltung verbundene Zeitaufwand war für mich | viel zu<br>gering<br>1 | 2 | 3 | 4 | viel zu hoch<br>5 |

You will find the number of participants (n) also to the answers to your open questions.

The results of your teaching evaluation will be provided in time before the end of the lecture period so that you can **discuss them with your students during your course/lecture**. This is important to keep the motivation of students to participate in future surveys high.

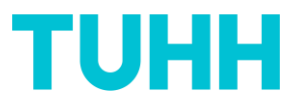

If you have any questions or suggestions regarding the teaching evaluation process, general or specific, please feel free to get in touch with Qualitätsmanagement ZLL.

#### It is also possible to obtain all e-mails and reports in English.

Please contact us for this purpose.

Contact: Mariette Kühnelt Fachreferentin für hochschuldidaktisches Qualitätsmanagement Zentrum für Lehre und Lernen Qualitaetsmanagement-zll@tuhh.de 040/42878-4818